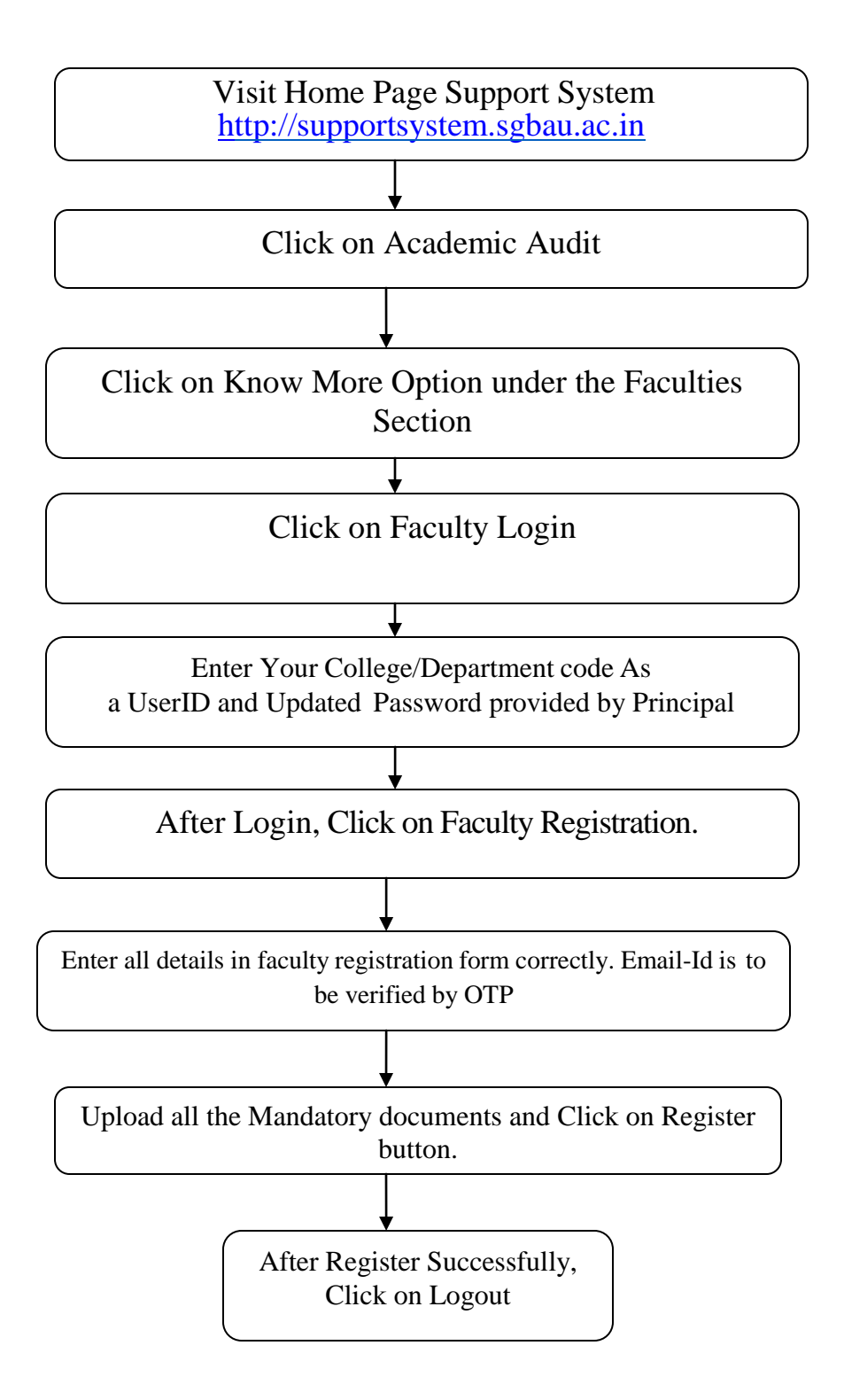

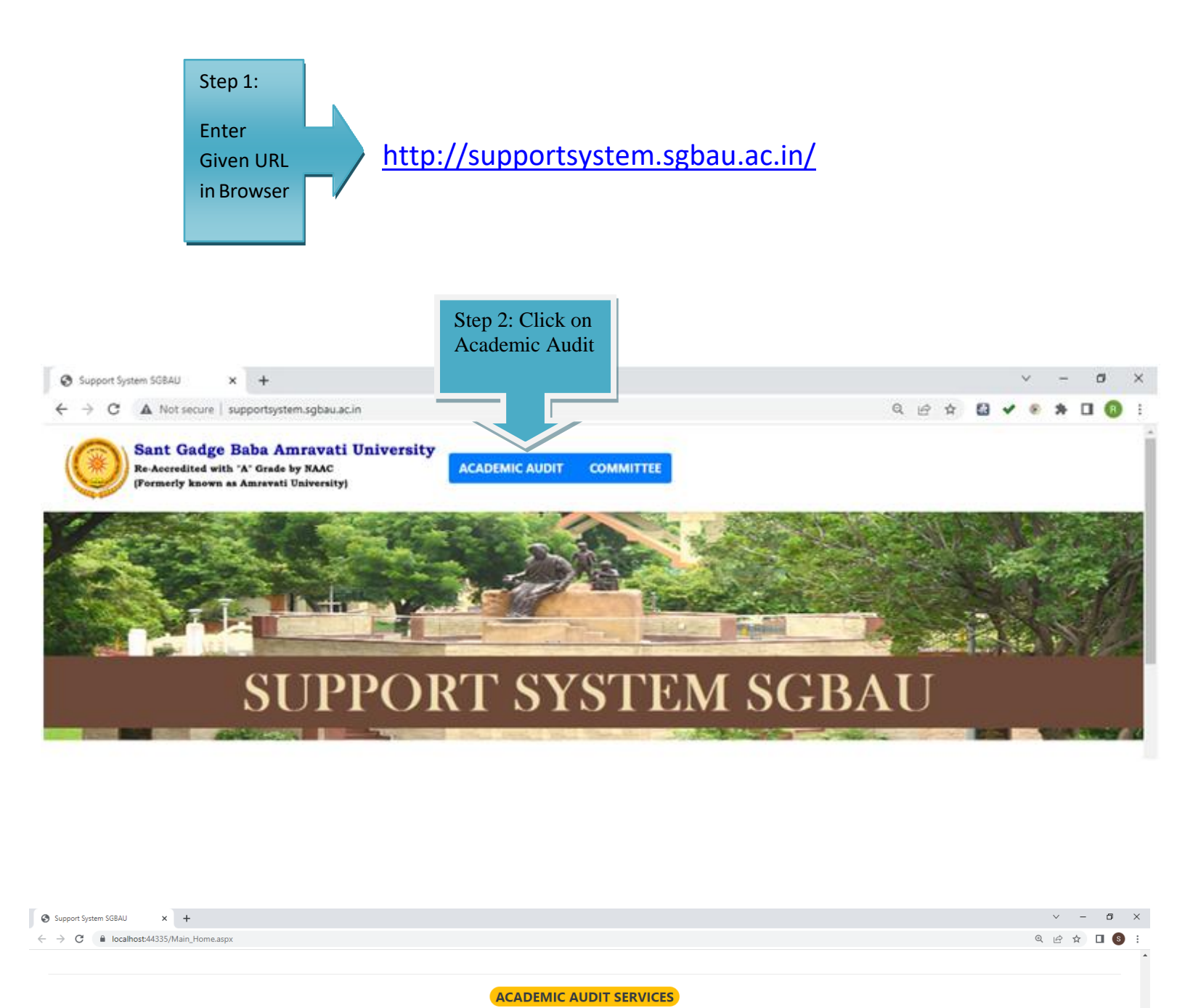

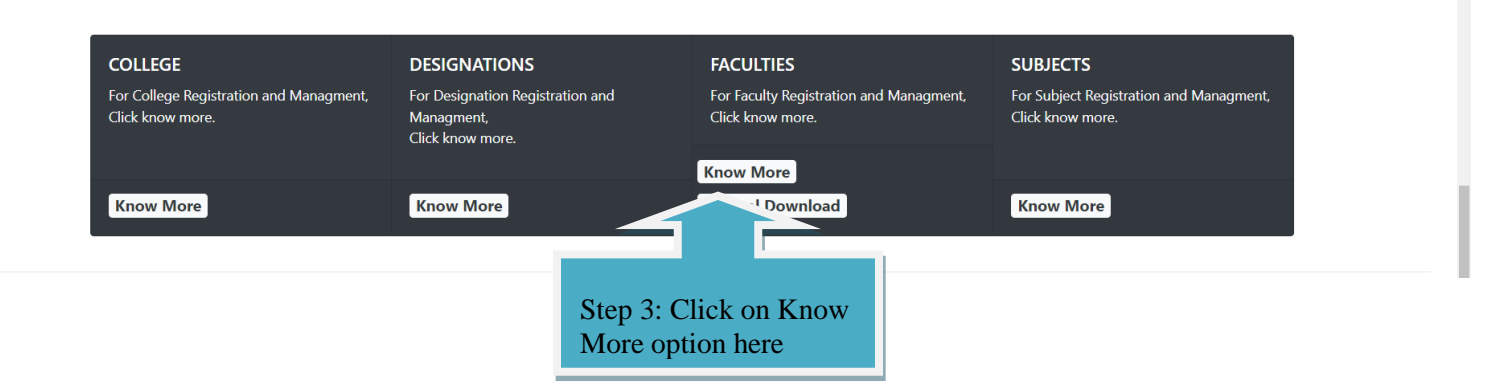

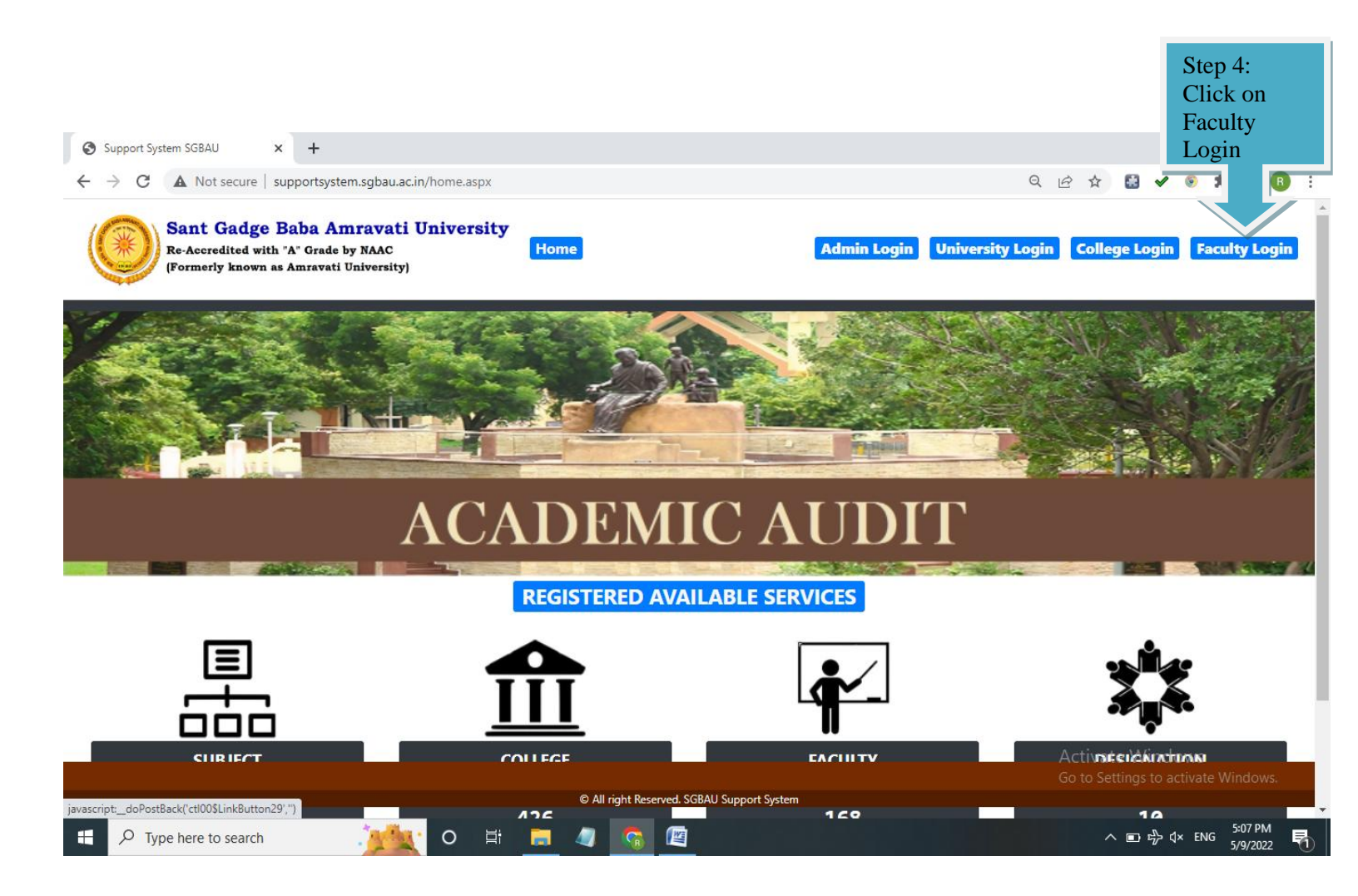

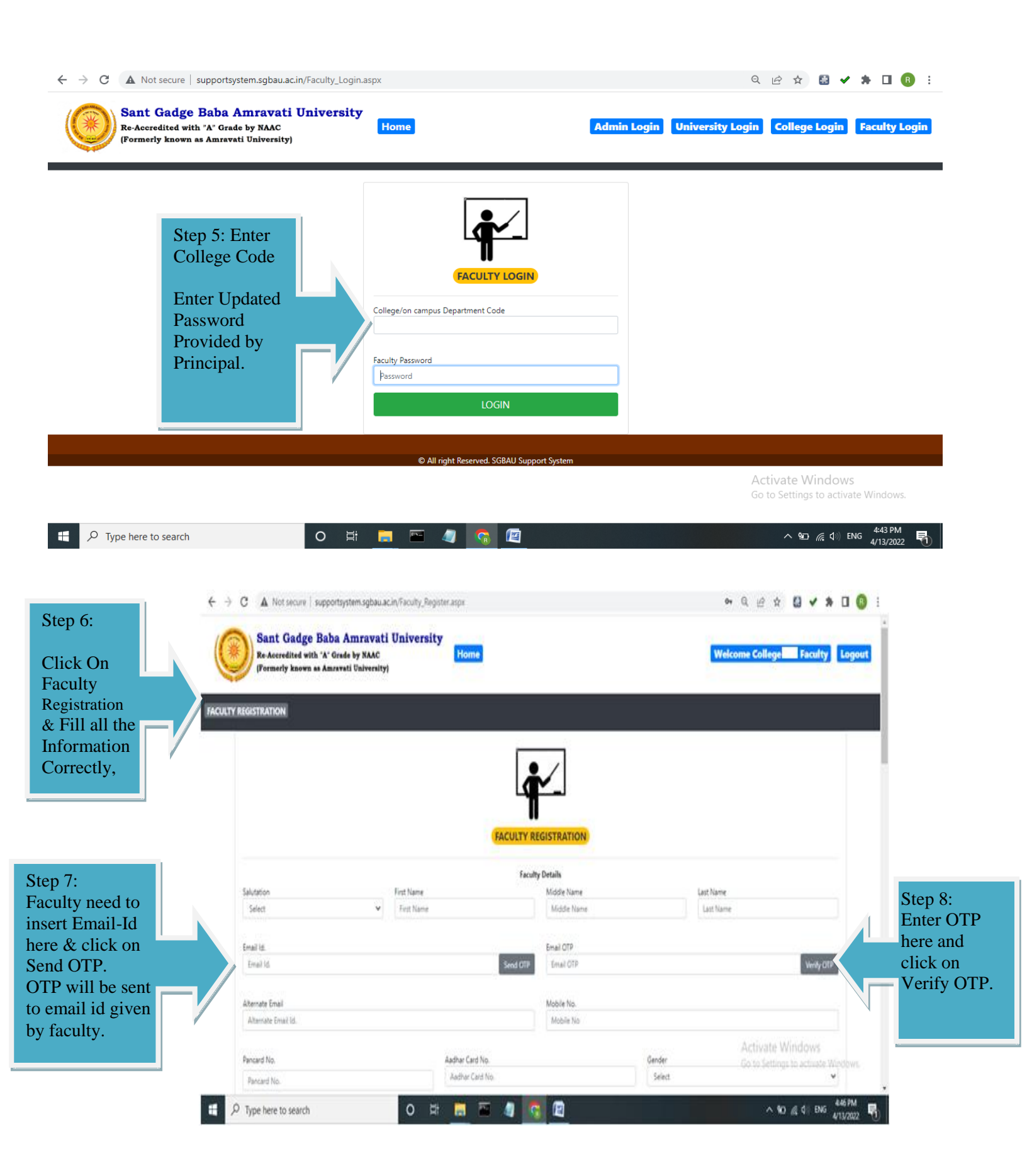

| Insert | all | inform | nation | correctl | y |
|--------|-----|--------|--------|----------|---|
|        |     |        |        |          | ~ |

| A Not secure   supportsyste            | View.a      | aspx         |          | -                           |                                | Q B \$ | <b>₩</b> • • •         | ŀ                                              |   |   |
|----------------------------------------|-------------|--------------|----------|-----------------------------|--------------------------------|--------|------------------------|------------------------------------------------|---|---|
| Alternate Email Id                     |             |              |          |                             | Mobile No.                     |        |                        |                                                |   |   |
| Alternate cmail id.                    |             |              |          |                             | MODILE NO                      |        |                        |                                                |   |   |
| Pancard No.                            |             |              |          |                             | Gender                         |        |                        |                                                |   |   |
| Pancard No.                            |             |              |          |                             | Select                         |        |                        |                                                |   | ~ |
|                                        |             |              |          |                             |                                |        |                        |                                                |   |   |
| Category                               |             |              |          | Date of Birth               | D                              |        | Date of Appoint        | Date of Appointment (By University as regular) |   |   |
| Select                                 |             |              | •        | mm/dd/yyyy                  | L                              | -      | mm/dd/yyyy             |                                                |   | _ |
| Date of Joining                        |             | Date of Reti | iremer   | it                          | Date of University Approval Le | tter   |                        | University Approval Letter No.                 |   |   |
| mm/dd/yyyy                             |             | mm/dd/y      | ууу      |                             | mm/dd/yyyy                     |        |                        |                                                |   |   |
|                                        |             |              |          |                             |                                |        |                        |                                                |   |   |
|                                        |             |              |          |                             |                                |        |                        |                                                |   |   |
| Faculty                                | ~           | Subject / De | epartm   | ient 😜                      | Existing Qualification         |        |                        | Highest Qualification                          |   | ~ |
| Seiter                                 | •           | Jeiett       |          | •                           |                                |        |                        | Stiett                                         |   | _ |
| Are you Supervisor ?                   |             |              |          | University Exam work done ? |                                |        | Books Published        | 1?                                             |   |   |
| Select                                 |             |              | ~        | Select                      | ~                              |        | Select                 |                                                |   | ~ |
|                                        |             |              |          |                             |                                |        |                        |                                                |   |   |
| 0                                      |             |              |          | 0                           |                                |        | 0                      |                                                |   |   |
|                                        |             |              |          |                             |                                |        |                        |                                                |   |   |
| Faculty                                |             | Subject / De | epartm   | ient                        | Existing Qualification         |        |                        | Highest Qualification                          |   |   |
| Select                                 | ~           | Select       |          | ~                           |                                |        |                        | Select                                         |   | ~ |
|                                        |             |              |          |                             |                                |        |                        |                                                |   |   |
| Are you Supervisor ?<br>Select         |             |              | ~        | University Exam work done ? |                                |        |                        | 1?                                             |   | ~ |
|                                        |             |              |          |                             |                                |        |                        |                                                |   |   |
| 0                                      |             |              |          | 0                           |                                |        | 0                      |                                                |   |   |
|                                        |             |              |          |                             |                                |        |                        |                                                |   |   |
| Existing Designation                   |             |              |          | Other Designation           |                                |        | Additional Designation |                                                |   |   |
| Select 🗸                               |             | Ť            | Select 🗸 |                             | *                              | Select |                        |                                                | ¥ |   |
| Existing Pay Scale                     |             |              |          | Existing Academic Grade Pay |                                |        | Date on which P        | ay Scale is applied by Joint Directo           | r |   |
| Select                                 |             |              | ~        | Select 🗸                    |                                |        | mm/dd/yyyy             |                                                |   |   |
|                                        |             |              |          |                             |                                |        |                        |                                                |   |   |
|                                        |             |              |          |                             |                                |        |                        |                                                |   |   |
| Teaching Experience (As on 30/11/2021) |             |              |          | PG Experience               |                                |        | Total Experience       |                                                |   |   |
|                                        |             |              |          |                             |                                |        |                        |                                                |   |   |
|                                        |             |              |          |                             |                                |        |                        |                                                |   |   |
| ··· (). A fe - ·· f:11' ··· - f - ···· | 1:.1        |              |          |                             |                                |        |                        |                                                |   |   |
| p 9: After filling form                | 1, CIICE    | c<br>a to    |          |                             |                                |        |                        |                                                |   |   |
| save & Next for proc                   | etion       | g to         |          |                             |                                |        |                        |                                                |   |   |
| unients uploading set                  | LIOII       |              |          |                             |                                |        |                        |                                                |   |   |
|                                        |             |              |          |                             |                                |        |                        |                                                |   |   |
|                                        |             |              |          |                             |                                |        |                        |                                                |   |   |
|                                        |             |              |          |                             |                                |        |                        |                                                |   |   |
|                                        |             |              |          |                             |                                |        |                        |                                                |   |   |
| NOTE: Once you click on SAVE/NEXT yo   | u can not c | ome back and | chan     | ge your Details.            |                                |        |                        |                                                |   |   |
|                                        |             |              |          |                             |                                |        |                        |                                                |   |   |
|                                        |             |              |          |                             |                                |        |                        |                                                |   |   |
| SAVE / NEXT                            |             |              |          |                             |                                |        |                        |                                                |   |   |

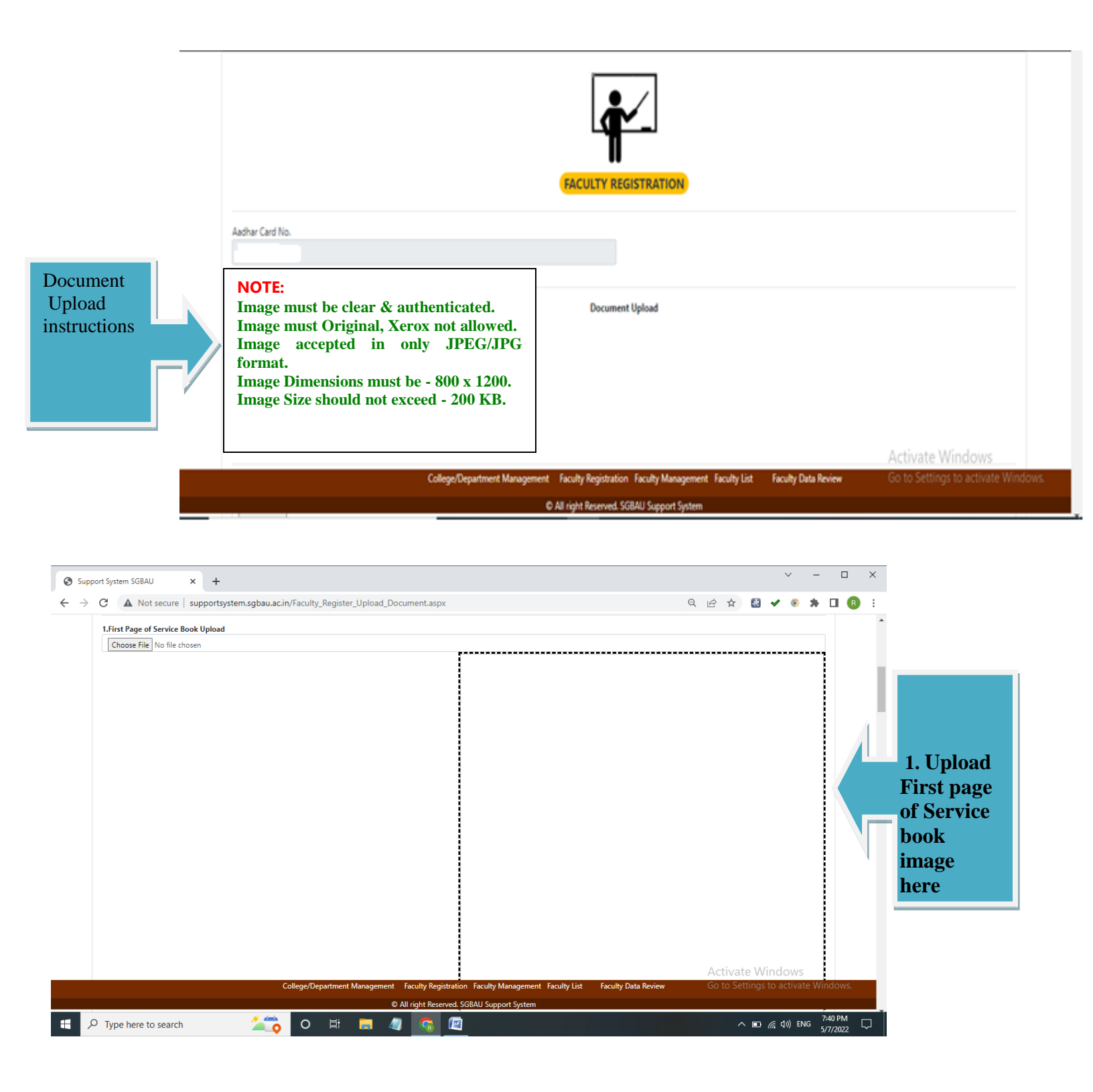

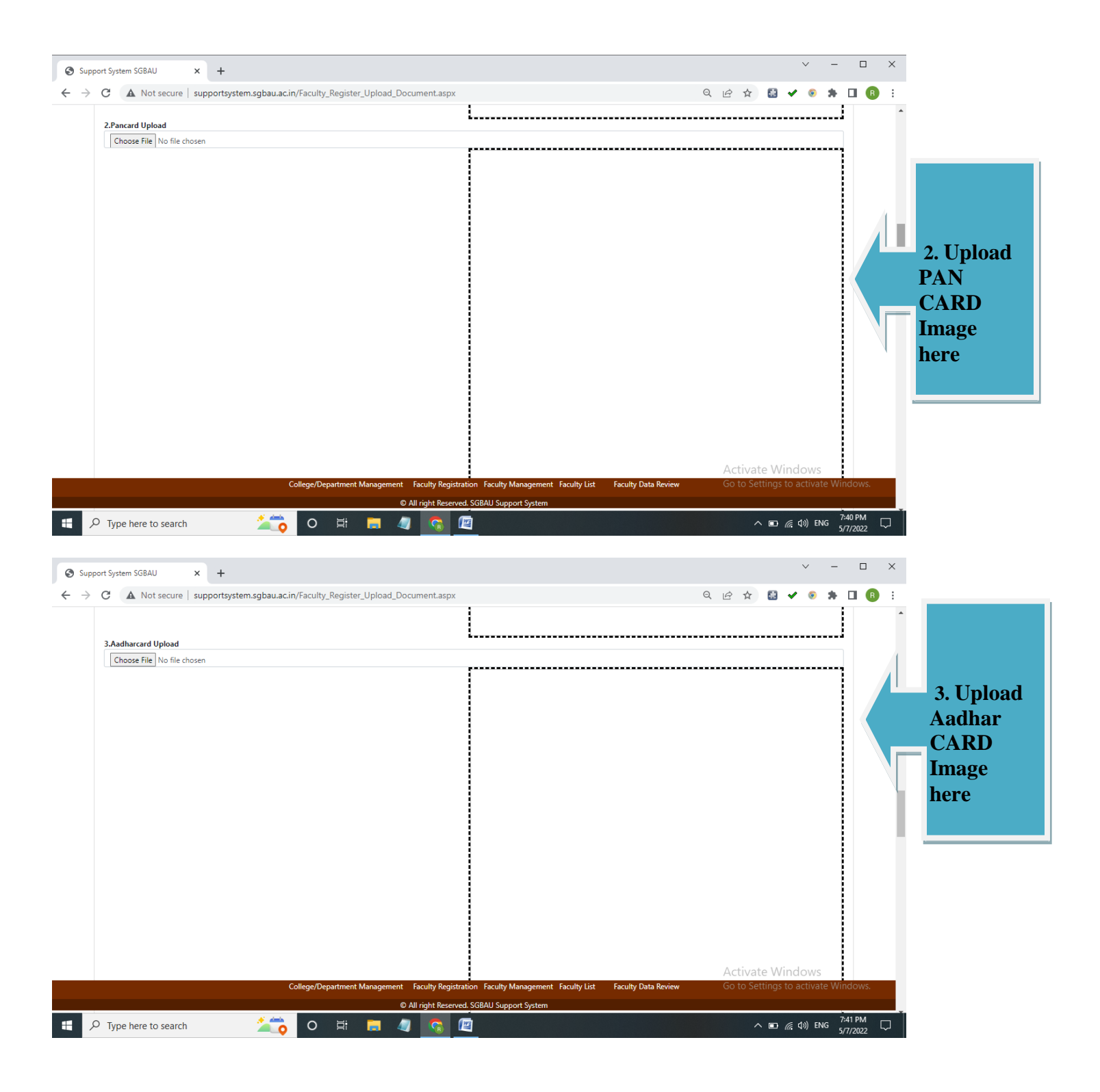

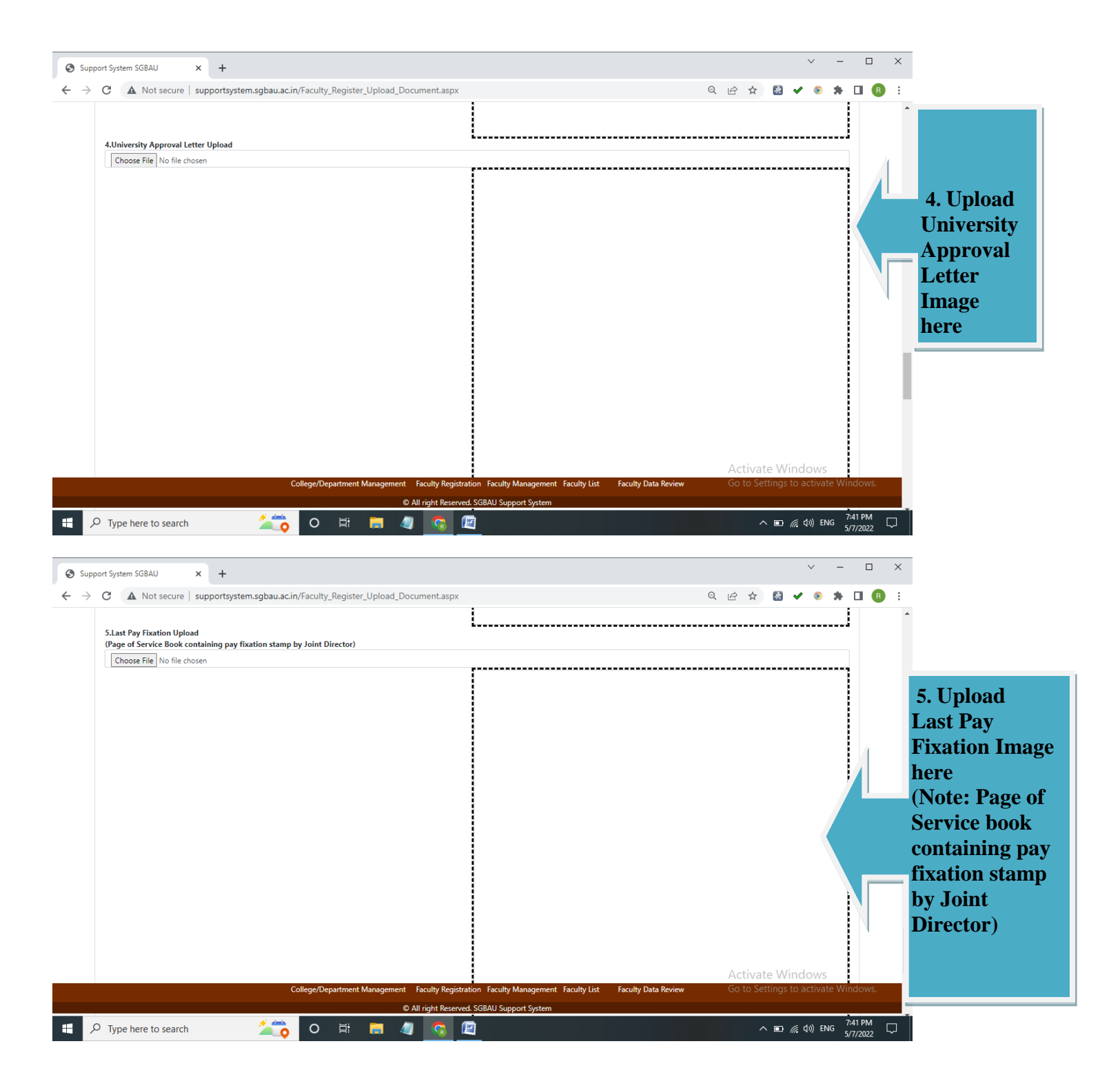

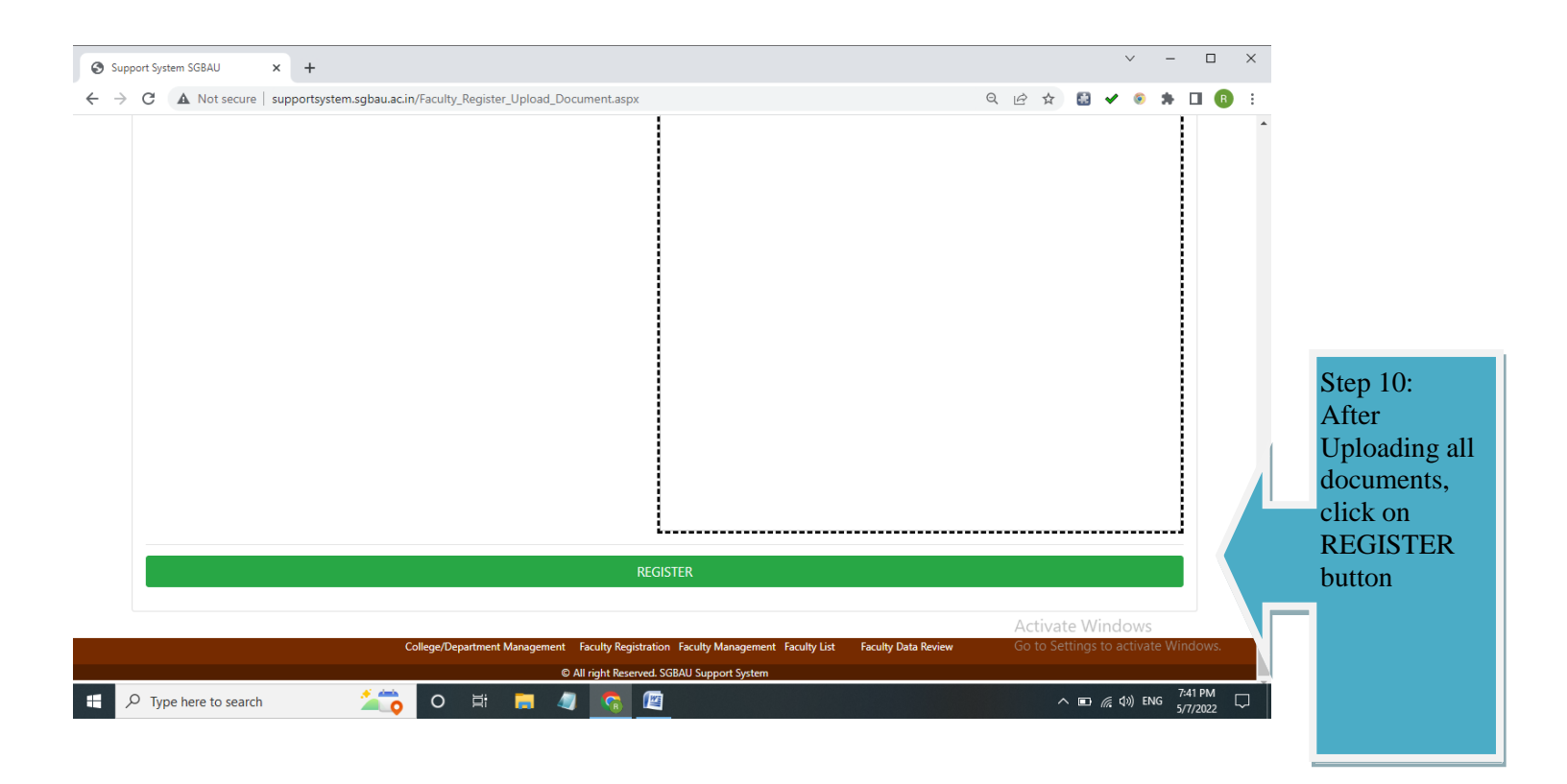

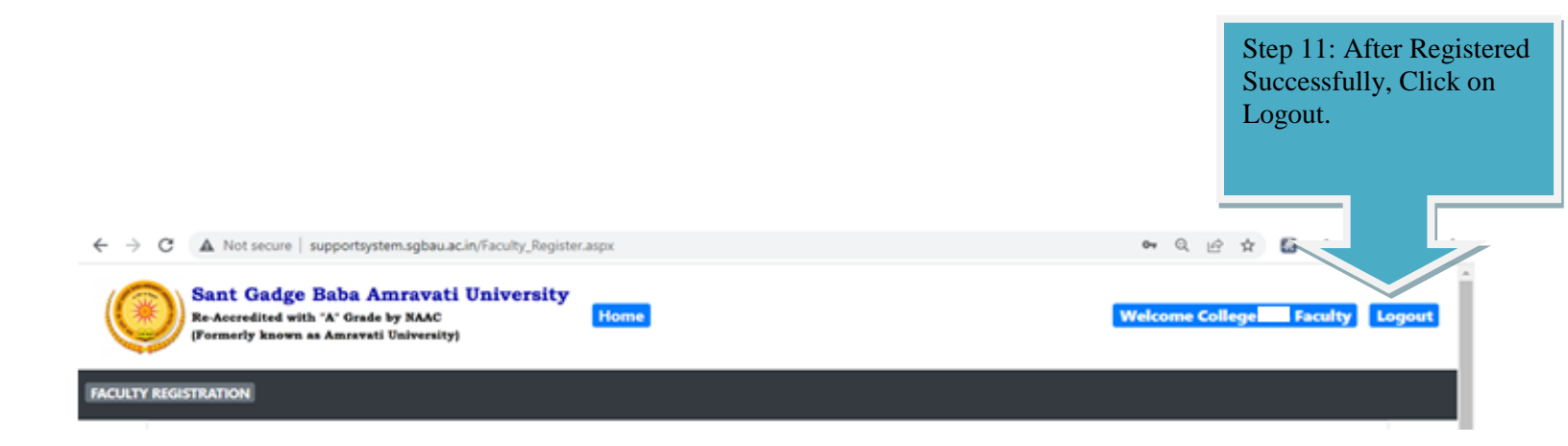

## **Required Documents:-**

- 1) First Page of Service Book
- 2) Pan Card
- 3) Aadhar Card
- 4) University Approval Letter
- Last Pay Fixation Upload (Page of Service Book Containing Pay Fixation Stamp by Joint Director)

## **Important :-**

All Documents Should Be In Correct Format That Shows in Below:-Image Must Be Clear & Authenticated. Image Must Be Original, Xerox Not Allowed. Image Accepted In Only JPEG/JPG Format. Image Dimensions Must Be -800 X 1200. Image Size Should Not Exceed - 200 KB